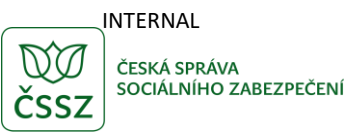

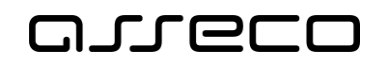

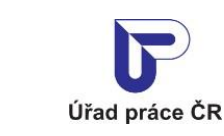

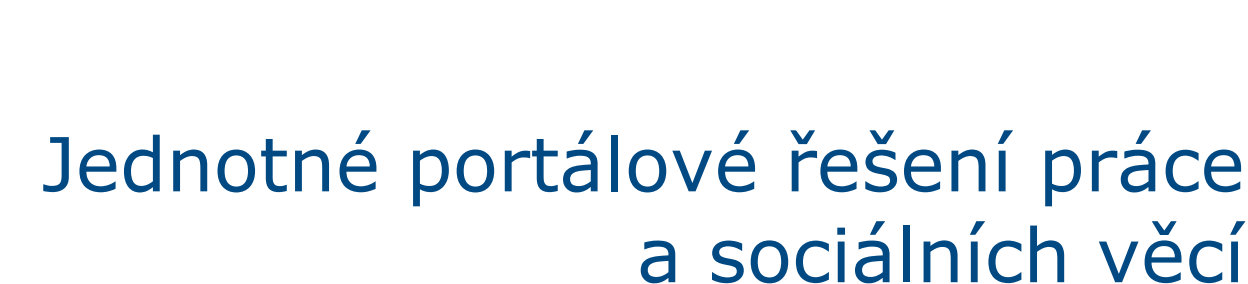

Výpočet náhradního výživného

Uživatelská příručka

verze 2.0

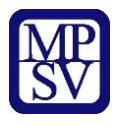

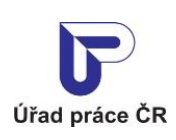

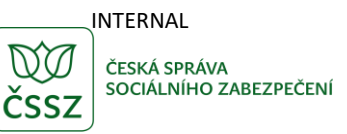

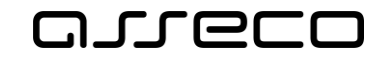

### Historie dokumentu

| Verze | Datum        | Autor     | Změny                                                              |
|-------|--------------|-----------|--------------------------------------------------------------------|
| 1.0   | 01. 07. 2021 | Asseco CE | Vytvoření uživatelské příručky pro Výpočet<br>náhradního výživného |
| 2.0   | 15.04.2025   | Asseco CE | Přidání obrázků s novým designem                                   |

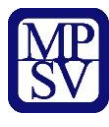

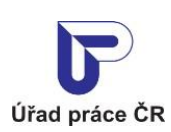

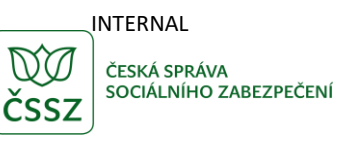

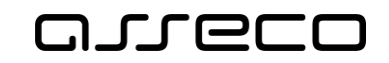

# Obsah

| 1 Základní principy práce s portálem                         | 4  |
|--------------------------------------------------------------|----|
| 2 Výpočet náhradního výživného                               | 5  |
| 2.1 Přístup k aplikaci                                       | 5  |
| 2.2 Zadání vstupních hodnot pro výpočet náhradního výživného | 6  |
| 2.3 Předpokládaný výsledek                                   | 8  |
| 2.3.1 Nevzniká nárok na náhradní výživné                     | 8  |
| 2.3.2 Vzniká nárok na náhradní výživné                       | 9  |
| Příloha 1 - Seznam obrázků                                   | 12 |

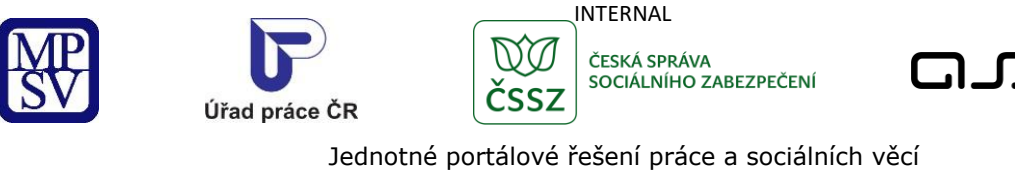

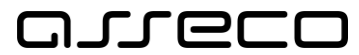

# 1 Základní principy práce s portálem

Popis obecných pravidel pro práci s portálem MPSV je uveden v samostatném dokumentu – uživatelské příručce "Základní principy práce s portálem MPSV".

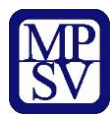

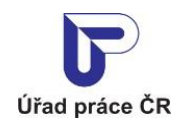

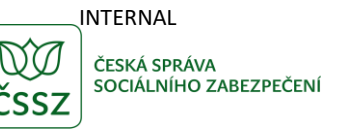

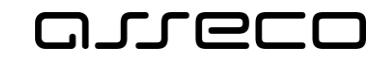

# 2 Výpočet náhradního výživného

Aplikace umožňuje provést předběžný výpočet výše náhradního výživného na základě zadaných údajů.

Do aplikace má přístup každý uživatel Portálu MPSV.

## 2.1 Přístup k aplikaci

V hlavním menu portálu zvolte záložku **Úřad práce ČR**. V zobrazeném menu druhé úrovně vyberte záložku **Sociální tématika** a v zobrazeném navigačním menu zvolte položku **Náhradní výživné.** 

| ad práce ČR 🗸 Zamēstnano                             | st v | Sociální tematika <mark>ㅅ</mark> | Formuláře k | Kontakty 🗸 Informace pro starosty                 |   |
|------------------------------------------------------|------|----------------------------------|-------------|---------------------------------------------------|---|
| Státní sociální podpora                              | >    | Pomoc v hmotné nouzi             | >           | Dávky pěstounské péče a zaopatřovací<br>příspěvky | > |
| Příspěvek na péči                                    | >    | Dávky pro OZP                    | >           | Náhradní výživné                                  | > |
| Pomoc pro občany Ukrajiny a jejich<br>zaměstnavatele | >    | Sociální poradce                 | >           | Nepojistné sociální dávky - Videa                 | > |
| Nepojistné sociální dávky - letáky                   | >    | Povodně                          | >           |                                                   |   |

Obrázek 1: Přístup k aplikaci Orientační výpočet náhradního výživného

Zobrazí se stránka **Náhradní výživné**. V její spodní části klikněte na dlaždici **Orientační výpočet náhradního výživného**.

### Náhradní výživné

| Orientační výpočet náhradního výživného | Přečtěte si nejčastější dotazy a odpovědi | Diagram správního řízení žádosti o náhradní<br>výživné |
|-----------------------------------------|-------------------------------------------|--------------------------------------------------------|
| Spustit aplikaci 🗲                      | >                                         | 3                                                      |

Obrázek 2: Aplikace Orientační výpočet náhradního výživného

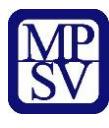

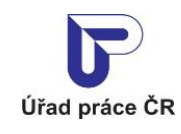

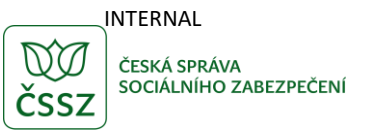

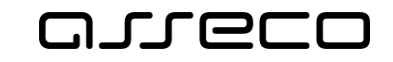

## 2.2 Zadání vstupních hodnot pro výpočet náhradního výživného

Po spuštění aplikace se zobrazí stránka s poli pro vyplnění. Můžete vyplnit následující pole Oblast **Žádost**:

- Datum, kdy bude podána žádost o náhradní výživné primárně je předvyplněn aktuální datum. Toto datum můžete změnit.
- K datu podání žádosti byl uplatněn návrh na exekuci nebo soudní výkon rozhodnutí – zaškrtávátko, označte v případě platnosti. Po označení se zpřístupní další pole.
- Datum, kdy byl uplatněn návrh na exekuci nebo soudní výkon rozhodnutí povinné datumové pole pro zadání data nebo jeho výběr z kalendáře.

| ົດ | > | Sociální tematika | > | Náhradní výživné | > | Orientační výpočet náhradního výživného |
|----|---|-------------------|---|------------------|---|-----------------------------------------|
|----|---|-------------------|---|------------------|---|-----------------------------------------|

### Orientační výpočet náhradního výživného

| 1  |   |   | ה | í |
|----|---|---|---|---|
|    |   | e |   |   |
| ۰. |   |   | 1 |   |
|    | ~ | - | ^ |   |

#### Žádost

|                                      | <b>—</b>                                     |
|--------------------------------------|----------------------------------------------|
| K datu podání žádosti byl uplatněn n | avrh na exekuci nebo soudní výkon rozhodnuti |
|                                      |                                              |
|                                      | <b></b>                                      |

K datu podání žádosti probíhá exekuční řízení nebo řízení o soudním výkonu rozhodnutí

Exekuce nebo soudní výkon rozhodnutí byly zastaveny pro nemajetnost povinné osoby

#### Výživné

| Měsíc<br>prosinec 2024 | Přijatá výše<br>výživného | 3 D Po     | stoupení<br>hledávky 🕄 |
|------------------------|---------------------------|------------|------------------------|
| Měsíc<br>leden 2025    | Přijatá výše<br>výživného |            | stoupení<br>hledávky 🕄 |
| Měsíc<br>únor 2025     | Přijatá výše<br>výživného | Po pol     | stoupení<br>hledávky 🚯 |
| Měsíc<br>březen 2025   | Přijatá výše<br>výživného | 3 Po       | stoupení<br>hledávky   |
|                        | No                        | ové zadání | Vypočítat              |

Obrázek 3: Zadání vstupních údajů – oblast Žádost

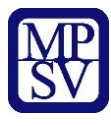

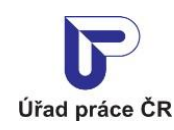

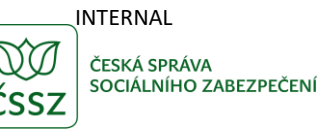

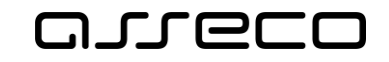

- K datu podání žádosti probíhá exekuční řízení nebo řízení o soudním výkonu rozhodnutí – zaškrtávátko, označte v případě platnosti. Po označení se zpřístupní oblast Výživné.
- Exekuce nebo soudní výkon rozhodnutí byly zastaveny pro nemajetnost povinné osoby – zaškrtávátko, označte v případě platnosti. Po označení se zpřístupní oblast Výživné.

Z těchto dvou zaškrtávacích polí lze zaškrtnout najednou pouze jedno.

#### Oblast Výživné:

Pro vyplnění jsou k dispozici poslední 4 měsíce:

- Pokud je měsíc data podání žádosti o náhradní výživné vyšší nebo roven měsíci data uplatnění návrhu na exekuci nebo soudního výkonu rozhodnutí, předvyplní se poslední 4 měsíce před datem podání žádosti.
- Pokud je měsíc data podání žádosti o náhradní výživné menší než měsíc data uplatnění návrhu na exekuci nebo soudního výkonu rozhodnutí, předvyplní se poslední 3 měsíce před datem podání žádosti spolu s měsícem podání žádosti.

Pro každý měsíc se může vyplnit:

- Stanovená výše výživného povinné pole pro zadání částky v Kč. Částku je možné zadat na 2 desetinná místa.
- Přijatá výše výživného povinné pole pro zadání částky v Kč. Částku je možné zadat na 2 desetinná místa.
- **Postoupení pohledávky** zaškrtávátko, označte v případě platnosti.

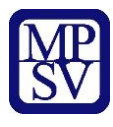

Výživné

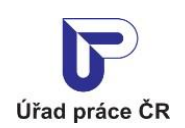

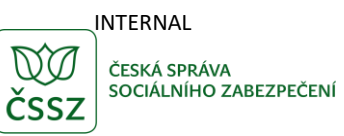

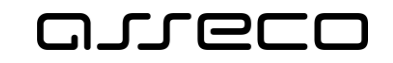

Jednotné portálové řešení práce a sociálních věcí

| Měsíc       výživného *       výživného *       výživného *         prosinec 2024                                                                                                    |                        |                               |   |                             | Nové zac | lání   | Vypočí                 | tat |
|----------------------------------------------------------------------------------------------------|------------------------|-------------------------------|---|-----------------------------|----------|--------|------------------------|-----|
| Měsíc       výživného *       Přijatá výše       výživného *         prosinec 2024       Image: Stanovená výše       Přijatá výše       Přijatá výše         Měsíc       Stanovená výše       Přijatá výše       výživného *         Ieden 2025       Image: Stanovená výše       Přijatá výše       výživného *         Měsíc       Stanovená výše       Přijatá výše       výživného *         Inden 2025       Image: Stanovená výše       Přijatá výše       výživného *         Stanovená výše       výživného *       Image: Stanovená výše       Přijatá výše         Inor 2025       Image: Stanovená výše       Výživného *       Image: Stanovená výše       Výživného *         Inor 2025       Image: Stanovená výše       Image: Stanovená výše       Výživného *       Image: Stanovená výše       Výživného *         Inor 2025       Image: Stanovená výše       Výživného *       Image: Stanovená výše       Výživného *         Inor 2025       Image: Stanovená výše       Výživného *       Image: Stanovená výše       Výživného *                                                                                                    | Měsíc<br>březen 2025   | Stanovená výše<br>výživného * | 0 | Přijatá výše<br>výživného * | 0        | P<br>p | ostoupení<br>ohledávky | 0   |
| Měsíc       Přijatá výše       Přijatá výše         prosinec 2024       i       Postoupení pohledávky       i         Měsíc       Image: Stanovená výše výživného *       Přijatá výše výživného *       Přijatá výše výživného *         Ieden 2025       i       i       Postoupení pohledávky       i                                                                                                    | Měsíc<br>únor 2025     | Stanovená výše<br>výživného * | 0 | Přijatá výše<br>výživného * | 0        | P<br>p | ostoupení<br>ohledávky | 0   |
| Stanovená výše<br>výživného *     Přijatá výše<br>výživného *       prosinec 2024     Image: Constraint of the standard standard sta | Měsíc<br>leden 2025    | Stanovená výše<br>výživného * | 0 | Přijatá výše<br>výživného * | 6        | P<br>p | ostoupení<br>ohledávky | 0   |
|                                                                                                    | Měsíc<br>prosinec 2024 | Stanovená výše<br>výživného * | 6 | Přijatá výše<br>výživného * | 6        | D P    | ostoupení<br>ohledávky | 6   |

Obrázek 4: Zadání vstupních údajů – oblast Výživné

Dále jsou k dispozici tlačítka:

- Nové zadání slouží ke smazání dosud zadaných údajů.
- Vypočítat provede výpočet a zobrazí orientační výsledek.

### 2.3 Předpokládaný výsledek

Po stisku tlačítka **Vypočítat** se zobrazí orientační výsledek nároku na náhradní výživné.

### 2.3.1 Nevzniká nárok na náhradní výživné

V případě, že nárok nevzniká, zobrazí se:

#### Oblast Předpokládaný výsledek:

- Nevzniká nárok na náhradní výživné text zobrazený červenou barvou.
- Zjistit více odkaz vedoucí na stránku Náhradní výživné s bližšími informacemi.
- Žádost odkaz vedoucí na formulář Žádost o náhradní výživné.

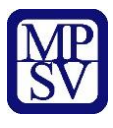

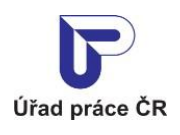

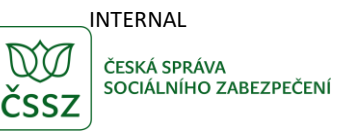

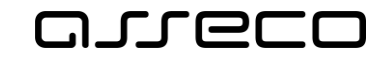

# Předpokládaný výsledek

Nevzniká nárok na náhradní výživné

Zjistit více

> Žádost o náhradní výživné

Obrázek 5: Vyhodnocení údajů – nárok nevzniká

### 2.3.2 Vzniká nárok na náhradní výživné

V případě, že nárok vzniká, zobrazí se:

Oblast Předpokládaný výsledek:

- Vzniká nárok na náhradní výživné text zobrazený zelenou barvou.
- Tabulka Náhradní výživné obsahující údaje:
  - Za měsíc udává, za který měsíc by bylo náhradní výživné vypláceno.
  - **Výše** částka, která by měla být jako náhradní výživné vyplacena.
  - Výplata proběhne v měsíci měsíc a rok, ve kterém by měla být částka vyplacena.
  - Ve výši částka, která by měla být v daném měsíci vyplacena (pokud by byla výše náhradního výživného v měsíci nižší než 100 Kč, je celá částka vyplacena najednou v posledním měsíci).
- Doložení dokladů pro pokračování nároku na dávky
  - Měsíc, kdy je potřeba doložit podklady Úřadu práce ČR uvedení měsíce, ve kterém je potřeba doložit požadované podklady.
  - Měsíce, za které musí být podklady doloženy seznam měsíců pro doložení požadovaných podkladů.
- **Zjistit více** odkaz vedoucí na stránku Náhradní výživné s bližšími informacemi.
- Žádost odkaz vedoucí na formulář Žádost o náhradní výživné.

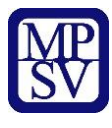

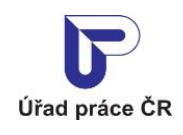

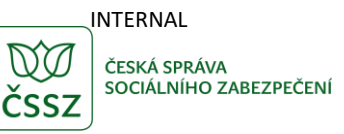

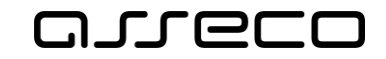

# Předpokládaný výsledek

### Vzniká nárok na náhradní výživné

#### Náhradní výživné

| Za měsíc      | Výše        | Výplata proběhne v měsíci | Ve výši     |
|---------------|-------------|---------------------------|-------------|
| duben 2025    | 1 000,00 Kč | květen 2025               | 1 000,00 Kč |
| květen 2025   | 1 000,00 Kč | červen 2025               | 1 000,00 Kč |
| červen 2025   | 1 000,00 Kč | červenec 2025             | 1 000,00 Kč |
| červenec 2025 | 1 000,00 Kč | srpen 2025                | 1 000,00 Kč |

#### Doložení dokladů pro pokračování nároku na dávku

| Měsíc, kdy je potřeba doložit podklady<br>Úřadu práce ČR            | srpen 2025                                                |
|---------------------------------------------------------------------|-----------------------------------------------------------|
| Měsíce, za které musí být podklady<br>doloženy                      | duben 2025<br>květen 2025<br>červen 2025<br>červenec 2025 |
| <ul> <li>Zjistit více</li> <li>Žádost o náhradní výživné</li> </ul> |                                                           |

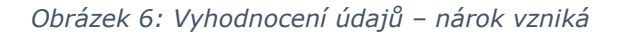

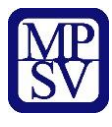

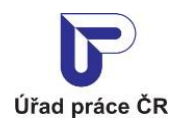

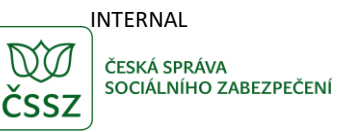

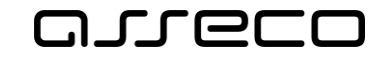

# Předpokládaný výsledek

#### Vzniká nárok na náhradní výživné

#### Náhradní výživné

| Za měsíc      | Výše     | Výplata proběhne v měsíci | Ve výši   |
|---------------|----------|---------------------------|-----------|
| duben 2025    | 50,00 Kč | květen 2025               | 0,00 Kč   |
| květen 2025   | 50,00 Kč | červen 2025               | 0,00 Kč   |
| červen 2025   | 50,00 Kč | červenec 2025             | 0,00 Kč   |
| červenec 2025 | 50,00 Kč | srpen 2025                | 200,00 Kč |

#### Doložení dokladů pro pokračování nároku na dávku

| Měsíc, kdy je potřeba doložit podklady<br>Úřadu práce ČR            | srpen 2025                                                |
|---------------------------------------------------------------------|-----------------------------------------------------------|
| Měsíce, za které musí být podklady<br>doloženy                      | duben 2025<br>květen 2025<br>červen 2025<br>červenec 2025 |
| <ul> <li>Zjistit více</li> <li>Žádost o náhradní výživné</li> </ul> |                                                           |

Obrázek 7: Vyhodnocení údajů – vzniká nárok pod 100 Kč v jednom měsíci

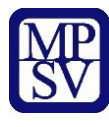

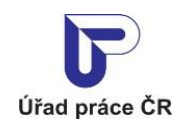

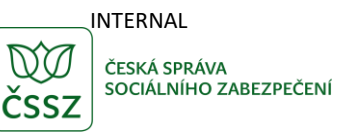

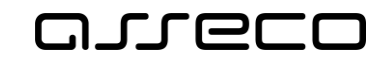

# Příloha 1 - Seznam obrázků

| Obrázek 1: Přístup k aplikaci Orientační výpočet náhradního výživného  | 5  |
|------------------------------------------------------------------------|----|
| Obrázek 2: Aplikace Orientační výpočet náhradního výživného            | 5  |
| Obrázek 3: Zadání vstupních údajů – oblast Žádost                      | 6  |
| Obrázek 4: Zadání vstupních údajů – oblast Výživné                     | 8  |
| Obrázek 5: Vyhodnocení údajů – nárok nevzniká                          | 9  |
| Obrázek 6: Vyhodnocení údajů – nárok vzniká                            | 10 |
| Obrázek 7: Vyhodnocení údajů – vzniká nárok pod 100 Kč v jednom měsíci | 11 |